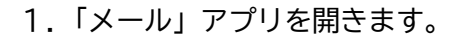

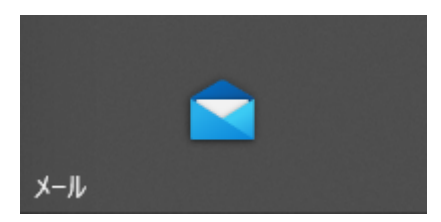

2. 詳細設定をクリックします。

|       | アカウントの追加 ×                                      |        |
|-------|-------------------------------------------------|--------|
|       | Outlook.com<br>Outlook.com、Live.com、Hotmail、MSN |        |
|       | 無料アカウントを作成<br>無料の個人 Outlook メールアドレスを取得する        |        |
|       | Office 365<br>Office 365、Exchange               |        |
|       | G Google                                        |        |
|       | iCloud                                          | -      |
|       | その他のアカウント<br>POP、IMAP                           |        |
| The s | 🔅 詳細設定                                          | Mark . |
|       |                                                 |        |

3. インターネット メールをクリックします。

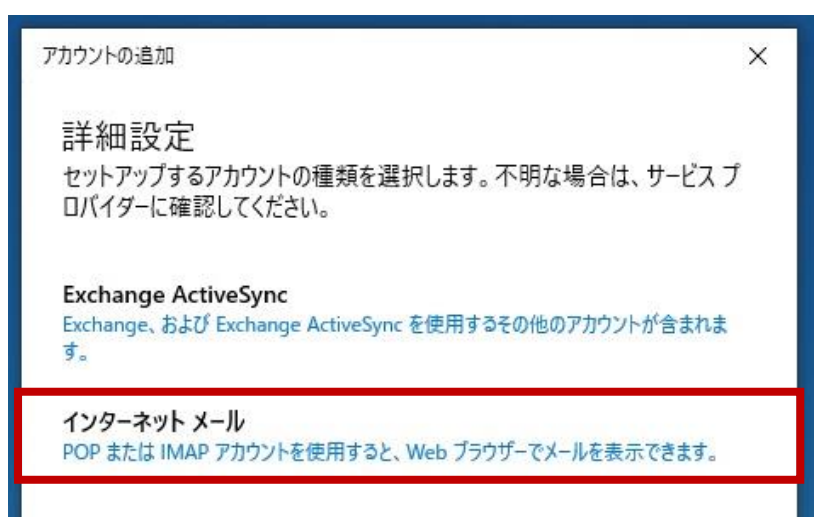

4. 各項目を入力・選択してサインインをクリックします。

| メール アドレス              |                     |            |        |
|-----------------------|---------------------|------------|--------|
| sample@kamon.ne.j     | jp                  |            |        |
| ユーザー名                 |                     |            |        |
| sample@kamon.ne.j     | jp                  |            |        |
| 例: kevinc、kevinc@co   | ntoso.com, doma     | ain¥kevinc |        |
| パスワード                 |                     |            |        |
| ••••••                | •                   |            |        |
| マカウントタ                |                     |            |        |
| アカウフト泊<br>※アカウントを管理する | る名前(ニックネーム          | など)        |        |
| 7.0.5 ** + +          |                     |            |        |
| この名削を使用してメッセ          | /-ンを达信<br><br>Sを前です |            |        |
|                       | 2 J 10 J            |            |        |
| 受信メール サーバー            |                     |            |        |
| mail.kamon.ne.jp:11   | 0                   |            |        |
| アカウントの種類              |                     |            |        |
| POP3                  |                     |            | $\sim$ |
| メールの送信 (SMTP) サ・      | -/(-                |            |        |
| mail.kamon.ne.jp:58   | 7                   |            | ×      |
| ✔ 送信サーバーには、言          | 忍証が必要です             |            |        |
| ✔ 送信メールに同じユ・          | ーザー名とパスワードを         | を使用する      |        |
| □ 受信メールには SSL         | が必要                 |            |        |
| □ 送信メールには SSL         | が必要                 |            |        |

受信メールサーバー mail.kamon.ne.jp:110

メール送信(SMTP)サーバー mail.kamon.ne.jp:587

5. 完了をクリックします。

## 受信トレイが表示されれば、メールアカウントの新規作成は完了です。

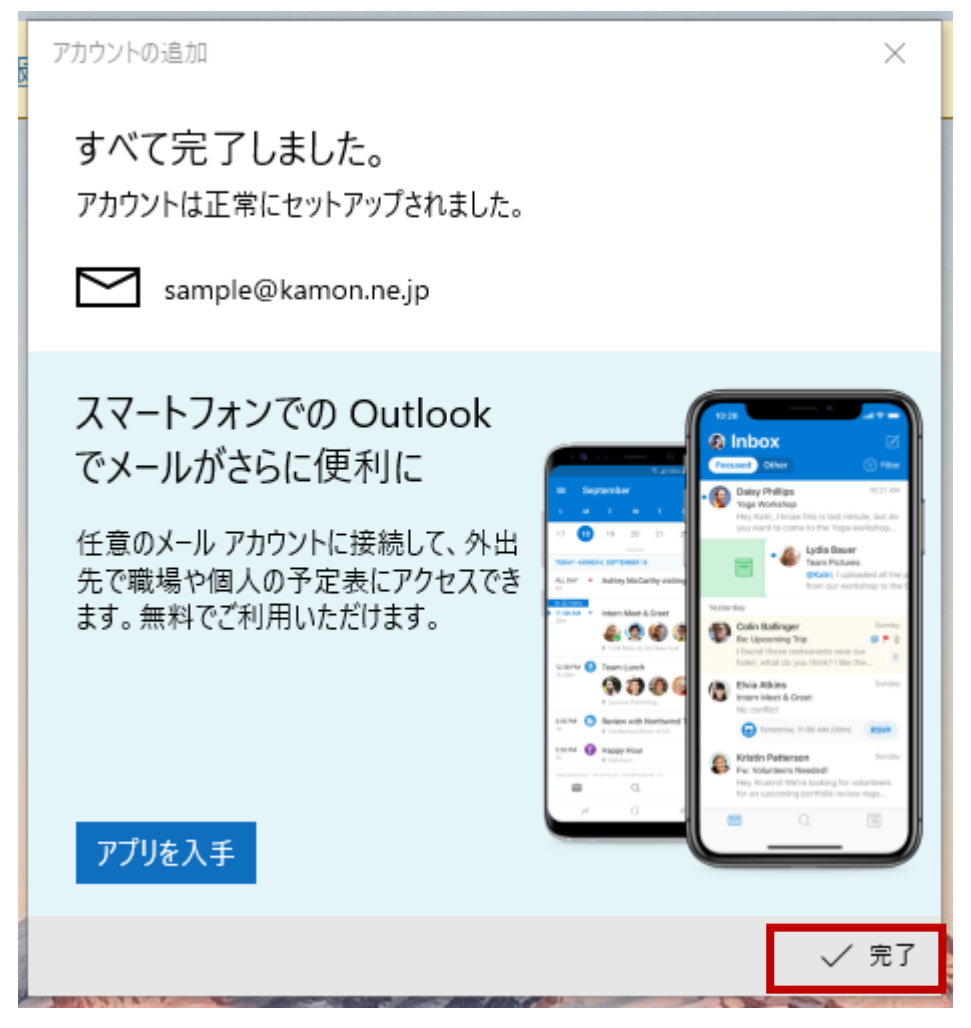